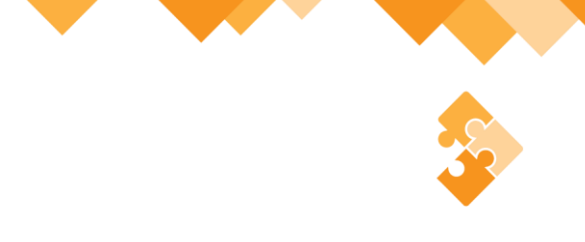

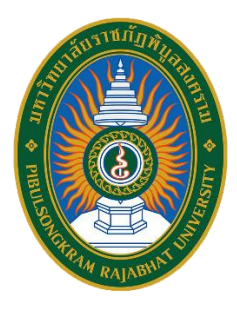

# คู่มือยืนยันการสมัคร สำหรับสถานศึกษา

การรับสมัครนักศึกษาระดับปริญญาตรี และปริญญาตรี (เทียบโอน, ต่อเนื่อง) ภาคปกติ รอบที่ 1 การรับด้วยแฟ้มสะสมผลงาน (Portfolio) ประจำปีการศึกษา 2567

งานรับเข้า ทะเบียนและประมวลผลการศึกษา กองบริการการศึกษา สำนักงานอธิการบดี มหาวิทยาลัยราชภัฏพิบูลสงคราม 2 คู่มือยืนยันการสมัคร สำหรับสถานศึกษา

æ

## สารบัญ

|                                            | หน้า |
|--------------------------------------------|------|
| 1. ขั้นตอนการยืนยันการสมัครสำหรับสถานศึกษา | 3    |
| 2. ใบนำส่งเอกสารยืนยันผ่านสถานศึกษา        | 9    |
| 3. ช่องทางการส่งเอกสารการสมัคร             | 12   |

#### คู่มือยืนยันการสมัคร สำหรับสถานศึกษา

#### 1. ขั้นตอนการยืนยันการสมัครสำหรับสถานศึกษา

มหาวิทยาลัยราชภัฏพิบูลสงครามมีความประสงค์เปิดรับสมัครนักศึกษาระดับปริญญาตรี และ ปริญญาตรี (เทียบโอน, ต่อเนื่อง) ภาคปกติ รอบที่ 1 การรับด้วยแฟ้มสะสมผลงาน (Portfolio) ประจำปี การศึกษา 2567 ตั้งแต่วันที่ 6-20 พฤศจิกายน 2566 (สำหรับผ่านสถานศึกษา) และอ้างอิงตามหนังสือที่ อว 0617/ว 2581 เรื่อง ส่งประกาศรับสมัครคัดเลือกบุคคลเข้าศึกษานักศึกษาระดับปริญญาตรี และ ปริญญาตรี (เทียบโอน, ต่อเนื่อง) ภาคปกติ ประจำปีการศึกษา 2567 ลงวันที่ 25 ตุลาคม 2566 เพื่อประชาสัมพันธ์ให้นักเรียน นักศึกษาทราบ และขอความอนุเคราะห์ทางสถานศึกษาดำเนินการรับสมัคร นักเรียน นักศึกษา โดยทางมหาวิทยาลัยฯ มอบค่าดำเนินการสมัครให้ทางสถานศึกษา คนละ 100 บาท ตามจำนวนของผู้สมัครนั้น โดยขั้นตอนการยืนยันการสมัครสำหรับสถานศึกษามีรายละเอียดดังนี้

 1.1 อาจารย์แนะแนว หรือผู้ที่ได้รับมอบหมาย ดำเนินการจัดเก็บเอกสารใบสมัครเรียนของนักเรียน นักศึกษาให้ครบถ้วน พร้อมทั้งแฟ้มสะสมผลงาน

 1.2 เข้าเว็บไซต์ กองบริการการศึกษา ที่ https://reg.psru.ac.th และคลิกเลือกหัวข้อ
 "รับสมัครนักศึกษาระดับปริญญาตรี และปริญญาตรี (เทียบโอน) ภาคปกติ รอบที่ 1 แฟ้มสะสม ผลงาน และประเภททุนต่าง ๆ ประจำปีการศึกษา 2567" ดังรูปที่ 1

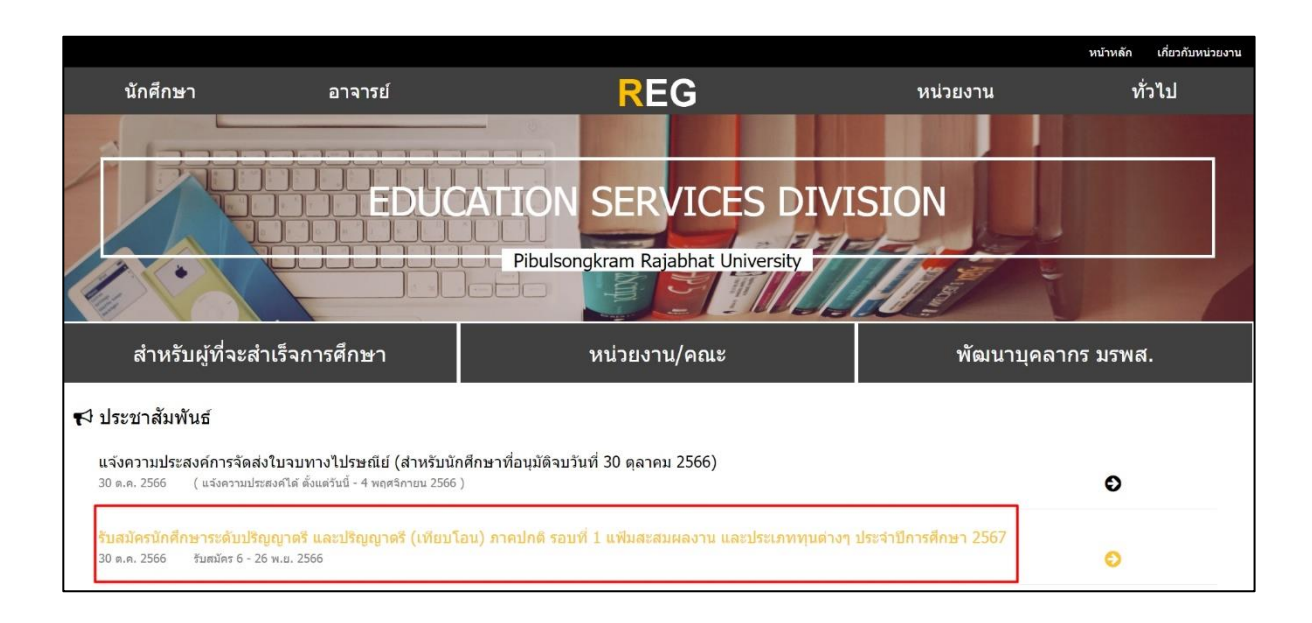

รูปที่ 1 เว็บไซต์กองบริการการศึกษา

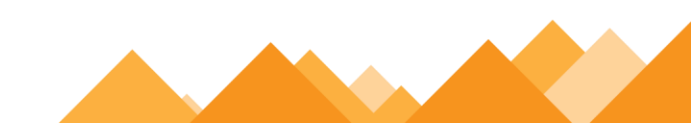

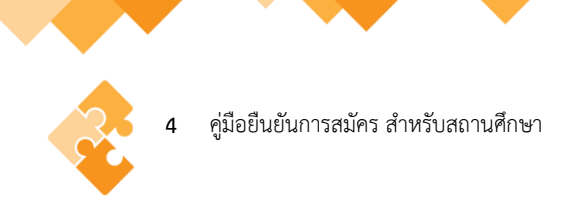

1.2 คลิกเลือกหัวข้อ "ยืนยันการสมัคร สำหรับโรงเรียน (ครูแนะแนวเท่านั้น)" ดังรูปที่ 2

| PSRU67                                |                                                              |                                             |                                                           |
|---------------------------------------|--------------------------------------------------------------|---------------------------------------------|-----------------------------------------------------------|
| รอบที่ 1 การรับด้วยแฟ้มสะสมด          | มอบาน                                                        |                                             |                                                           |
| <mark>ประกาศ</mark><br>ประกาศรีบสมัคร | แล้งครเรียน           nsendayaadlas           6 - 26 พ.ย. 66 | เก้ไขข้อมูล<br>แก้ไขข้อมูล<br>6 - 26 พม. 66 | ครูแนะแนว<br><sup>ถ้ารับครูแนะแนว</sup><br>6 - 20 พ.ย. 66 |
| 🚺 ประเภททุน 1 ด่าบล 1 ทุน             |                                                              |                                             |                                                           |

รูปที่ 2 ยืนยันการสมัคร สำหรับโรงเรียน (ครูแนะแนวเท่านั้น)

1.3 คลิกเลือกหัวข้อ "**4. ยืนยันการสมัคร สำหรับโรงเรียน (รอบการรับด้วยแฟ้มสะสม** ผลงาน)" ดังรูปที่ 3

| າມາວິນຍາລັບຮາງເຕັດທີ່ນອສມຄຮານ                                                                                                    |  |
|----------------------------------------------------------------------------------------------------|--|
| การสมัครคัดเลือกนักศึกษาภาคปกติ (รอบการรับด้วยแฟ้มสะสมผลงาน)<br>ระดับปริญญาตรี และปริญญาตรี (ต่อเนื่อง, เทียบโอน) ประจำปีการศึกษา 2567                                 |  |
| 1. ประกาศ การรับสมัครบักศึกษาภาคปกติ (รอบการรับด้วยแฟ้มสะสมผลงาน)                                                                                                    |  |
| <ul> <li>2. สมัครคิดเลือกเป็นนักศึกษาภาคปกติ (รอบการรับด้วยแฟ้มสะสมผลงาน)</li> <li>3. แก้ไขการสมัครคัดเลือกเป็นนักศึกษาภาคปกติ (รอบการรับด้วยแฟ้มสะสมผลงาน)</li> </ul> |  |
| <ul> <li>4. ยืนยันการสมัคร สำหรับโรงเรียน (รอบการรับด้วยแฟ้มสะสมผลงาน)</li> <li>5. (คู่มือ) ยืนยันการสมัคร สำหรับโรงเรียน (รอบการรับด้วยแฟ้มสะสมผลงาน)</li> </ul>      |  |
| สอบถามเพิ่มเดิมได้ที่ งานรับเข่า ทะเบียนและประมวลผลการศึกษา<br>โทร. 055-267050 และ 055-267000 ต่อ 8785-8788                                                            |  |
|                                                                                                    |  |
|                                                                                                    |  |
|                                                                                                    |  |

รูปที่ 3 ยืนยันการสมัคร สำหรับโรงเรียน (รอบการรับด้วยแฟ้มสะสมผลงาน)

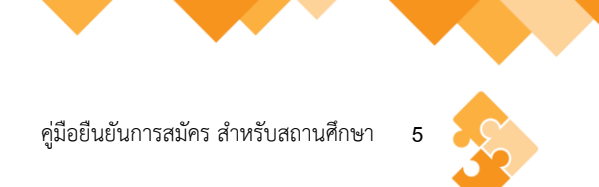

1.4 คลิกชื่อสถานศึกษาที่ประสงค์ยืนยันการสมัคร โดยการค้นหาชื่อสถานศึกษากด Ctrl+f และ พิมพ์ชื่อสถานศึกษาเพื่อการค้นหาที่ง่าย ดังรูปที่ 4

|                       | รายชื่อโร | รงเรียนที่มีผู้สมัคร รอบที่ 1 การรับด้วยแฟ้มส | ะสมผลงาน (มหาวิทยา | าลัยราชภัฏพิบูลส | งคราม)        |
|-----------------------|-----------|-----------------------------------------------|--------------------|------------------|---------------|
| ลำดับ                 | รหัส      | ชื่อโรงเรียน/คลิ๊กยืนยันการสมัคร              | จำนวนผู้สมัคร      | จังหวัด          | อำเภอ         |
| 1                     | 00319     | <u>จ่านกร้อง</u>                              | 1                  | พิษณุโลก         | เมืองพิษณุโลก |
| 2                     | 00078     | <u>ก็พ้าจังหวัดศรีสะเกษ</u>                   | 1                  | ศรีสะเกษ         | เมืองศรีสะเกษ |
| [ <u>ไปหน้าหลัก</u> ] |           |                                               |                    |                  |               |
|                       |           |                                               |                    |                  |               |
|                       |           |                                               |                    |                  |               |
|                       |           |                                               |                    |                  |               |
|                       |           |                                               |                    |                  |               |
|                       |           |                                               |                    |                  |               |
|                       |           |                                               |                    |                  |               |

# รูปที่ 4 ยีนยันข้อมูลการสมัคร

## 1.5 กรอกข้อมูลอาจารย์แนะแนว หรือผู้ที่ได้รับมอบหมาย ดังรูปที่ 5

| <b>การสมัครที่ 1 การรับด้วยแ</b> ร<br>รหัสโรงเรียน : 00319 ชื่อโรงเรียน : จ่านกร้อ<br>ด่านล : ในเมือง อำเภอ : เมืองพิษณุโลก จังเ<br>จำนวนผู้สมัคร : 3 | แฟ้มสะสมผลงาน 2567 มหาวิทยาลัยราชภัฏพิบูลสงคราม (ผ่านโรงเ<br><sub>ร้อง</sub><br>จังหวัด : พิษณุโลก 65000 | เรียน) |
|----------------------------------------------------------------------------------------------------|----------------------------------------------------------------------------------------------------|--------|
| ชื่อครูผู่รับสมัคร :<br>ดำแหน่ง :<br>เบอร์โทร :<br>อัเมล :<br>รหัสผ่าน (โม่เกิบ 8 ตัว) :<br>รหัสผ่าน (โม่เกิบ 8 ตัว) :<br>ยินอัน ปิด                  |                                                                                                    |        |
| [ ไปหน้าก่อนนี้ ] [ ไปหน้าหลัก ]                                                                                                    |                                                                                                    |        |
|                                                                                                    |                                                                                                    |        |

# รูปที่ 5 กรอกข้อมูลอาจารย์แหะแหวหรือผู้ที่ได้รับมอบหมาย

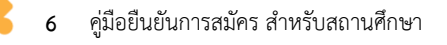

#### 1.6 คลิกเลือกเลือกหัวข้อ "เพิ่มใหม่" ดังรูปที่ 6

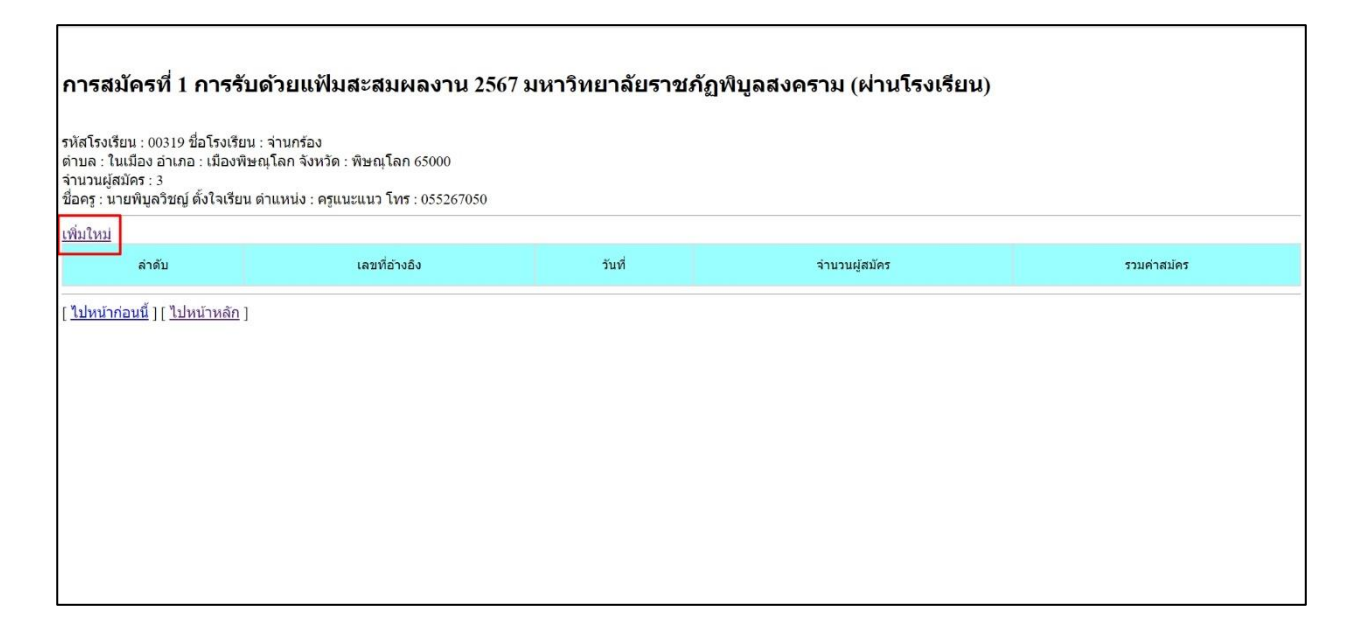

#### รูปที่ 6 คลิกเลือกหัวข้อ "เพิ่มใหม่"

1.7 คลิกเลือกผู้สมัครที่ต้องการ โดยทำเครื่องหมาย √ ลงในคอลัมน์ "เ**ลือก**" <u>เฉพาะนักเรียน</u> <u>นักศึกษาที่สมัครผ่านอาจารย์แนะแนว และชำระเงินค่าสมัครผ่านอาจารย์แนะแนวเท่านั้น</u>

<u>ข้อควรระวัง</u> กรณีกดบันทึกข้อมูลแล้ว จะไม่สามารถเข้าระบบแก้ไขรายชื่อที่คลิกเลือกได้ กรณี มีปัญหาติดต่อสอบถามข้อมูลเพิ่มเติมได้ที่ งานรับเข้า ทะเบียนและประมวลผลการศึกษา กองบริการ การศึกษา โทรศัพท์ 055-267050, 061-9128976 หรือ Line : @reg.psru ดังรูปที่ 7

| การ<br>รหัสโร<br>ดำบล<br>จำนวน<br>ชื่อครู : | <b>สมัครที่ 1</b><br>เรียน : 00319 ขึ่<br>เรียน : 00319 ขึ่<br>เรียน<br>ในเมือง อำเภอ<br>มู้สมัคร : 3<br>นายพิบูลวิชญ์ ต่ | <b>การรับด้วยแฟ้มสะสมเ</b><br>อโรงเรียน : จ่านกร้อง<br>: เมืองพิษณุโลก จังหวัด : พิษณุโล <i>เ</i><br>เ้งใจเรียน ด่าแหน่ง : ครูแนะแนว โท | พ <b>ลงาน 250</b><br>ก 65000<br>ร : 055267050 | 57 มห | าวิทยาลัยราชภัฏพิบูลสงค                                          | ราม (ผ่านโรงเรียน)                                        |                                                              |
|---------------------------------------------|----------------------------------------------------------------------------------------------------|----------------------------------------------------------------------------------------------------|-----------------------------------------------|-------|------------------------------------------------------------------|-----------------------------------------------------------|--------------------------------------------------------------|
| ให้เส                                       | <b>่อกผู้สม</b> ัค                                                                                                    | ร ที่ต้องการ                                                                                                    |                                               |       |                                                                  |                                                           |                                                              |
| เลือก                                       | เลขที่<br>อ้างอิง                                                                                                    | <u>ชื่อ-นามสกุล</u>                                                                                                    | วุฒิ<br>สมัคร(สาย)                            | GPA   | อันดับ 1                                                         | ອັນທັນ 2                                                  | อันดับ 3                                                     |
| 2                                           | 66710002                                                                                                    | นางสาวกกก กกกกกกกกกกกกกก<br>กกกก                                                                                                    | วิทย์-คณิต                                    | 4.00  | 1411 สาขาวิชาการศึกษา วิชาเอกการศึกษา<br>ปฐมวัย (ครุศาสตรบัณฑิต) | 1412 สาขาวิชาการศึกษา วิชาเอกภาษา<br>ไทย (ครุศาสตรบัณฑิต) | 1413 สาขาวิชาการศึกษา วิชาเอกภาษา<br>อังกฤษ (ครุศาสตรบัณฑิต) |
|                                             | 67710003                                                                                                    | итенинин<br>инининининининин                                                                                                    | วิทย์-คณิต                                    | 4.00  | 1411 สาขาวิชาการศึกษา วิชาเอกการศึกษา<br>ปฐมวัย (ครุศาสตรบัณฑิต) | 1412 สาขาวิชาการศึกษา วิชาเอกภาษา<br>ไทย (ครุศาสตรบัณฑิต) |                                                              |
|                                             | 67710004                                                                                                    | บายเจบ เอง                                                                                                    | วิทย์-คณิต                                    | 3.00  | 1411 สาขาวิชาการศึกษา วิชาเอกการศึกษา<br>ปฐมวัย (ครุศาสตรบัณฑิด) |                                                           |                                                              |
| บันทึกข่                                    | ວນຸລ                                                                                                    |                                                                                                    |                                               |       |                                                                  |                                                           |                                                              |
| [ <u>ไปห</u> เ                              | <u>ำก่อนนี้ ] [ ไปห</u>                                                                                                   | <u>น้ำหลัก ]</u>                                                                                                    |                                               |       |                                                                  |                                                           |                                                              |

รูปที่ 7 เลือกผู้สมัคร เฉพาะสมัครผ่านอาจารย์แนะแนวเท่านั้น

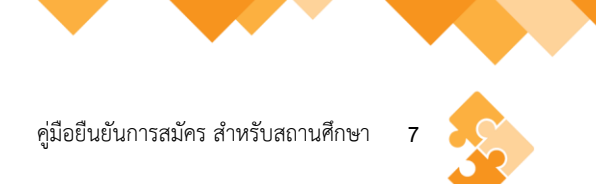

 1.8 ตรวจสอบข้อมูลผู้สมัครผ่านสถานศึกษา ถูกต้องครบถ้วนหรือไม่ กรณีข้อมูลไม่ถูกต้องให้คลิก หัวข้อ "ไปหน้าก่อนหน้านี้" เพื่อปรับแก้ไขข้อมูล ถ้าข้อมูลถูกต้องแล้วคลิกหัวข้อ "บันทึกยืนยันข้อมูล" ดังรูปที่ 8

| การสะ                                               | มัครที่ 1 ศ                                                       | าารรับด่                                       | ้วยแฟ้มสะสมผลงาน                                                             | 2567 3       | เหาวิทยา           | ลัยราช | ชภัฏพิบูลสงคราม (ผ่าง                                            | นโรงเรียน)                                                |                                                              |
|-----------------------------------------------------|-------------------------------------------------------------------|------------------------------------------------|------------------------------------------------------------------------------|--------------|--------------------|--------|------------------------------------------------------------------|-----------------------------------------------------------|--------------------------------------------------------------|
| รหัสโรงเรี<br>ดำบล : ให<br>จำนวนผู้ส<br>ชื่อครู : น | ຍน : 00319 ชี่ส<br>ແນ້ອง ອຳເກອ :<br>ເນັคร : 3<br>າຍพີນູລວີชญ์ ຕັ້ | อโรงเรียน : จ<br>: เมืองพิษณุ<br>ั่งใจเรียน ดำ | ง่านกร้อง<br>โลก จังหวัด : พิษณุโลก 65000<br>แหน่ง : ครูแนะแนว โทร : 055267( | 050          |                    |        |                                                                  |                                                           |                                                              |
| ให้ตร                                               | วจสอ <mark>บร</mark> า                                            | ายชื่อผู้                                      | สมัคร และยืนยันข้อมู                                                         | ຸລ           |                    |        |                                                                  |                                                           |                                                              |
| ล่าดับ                                              | เลขที่<br>อ้างอิง                                                 | วันที่                                         | ชื่อผู้สมัคร                                                                 | ค่า<br>สมัคร | วุฒิ<br>สมัคร(สาย) | GPA    | ວັນດັນ l                                                         | อันดับ 2                                                  | อันดับ 3                                                     |
| 1                                                   | 66710002                                                          | 2566-<br>11-01                                 | นางสาวกกก กกกกกกกกกกก<br>กกกกกก                                              | 250          | วิทย์-คณิต         | 4.00   | 1411 สาขาวิชาการศึกษา วิชาเอก<br>การศึกษาปฐมวัย (ครุศาสตรบัณฑิต) | 1412 สาขาวิชาการศึกษา วิชาเอก<br>ภาษาไทย (ครุศาสตรบัณฑิต) | 1413 สาขาวิชาการศึกษา วิชาเอก<br>ภาษาอังกฤษ (ครุศาสตรบัณฑิต) |
| 2                                                   | 67710003                                                          | 2566-<br>11-01                                 | บายинини<br>ининининининини                                                  | 250          | วิทย์-คณิต         | 4.00   | 1411 สาขาวิชาการศึกษา วิชาเอก<br>การศึกษาปฐมวัย (ครุศาสตรปัณฑิต) | 1412 สาขาวิชาการศึกษา วิชาเอก<br>ภาษาไทย (ครุศาสตรบัณฑิต) |                                                              |
| รวมจำนว<br>บันทึกยืนยัง                             | น 2 ราย เป็นเงิ<br>เข้อมูล                                        | น 500 บาท 1                                    | หักให้โรงเรียน 200 บาท คงเหลือจ่                                             | iายให้มหาร์  | วิทยาลัยฯ 300 บ    | ทา     |                                                                  |                                                           |                                                              |
| [ <u>ไปหน้า</u> ก                                   | <u>iอนนี้ ] [ ไปหเ</u>                                            | <u>ม้าหลัก</u> ]                               |                                                                              |              |                    |        |                                                                  |                                                           |                                                              |
|                                                     |                                                                   |                                                |                                                                              |              |                    |        |                                                                  |                                                           |                                                              |

#### รูปที่ 8 ตรวจสอบรายชื่อผู้สมัคร และยืนยันข้อมูล

1.9 บันทึกข้อมูลเรียบร้อยแล้ว ระบบจะแสดงคำว่า **"บันทึกข้อมูลเรียบร้อยแล้ว" ดังรูปที่ 9** 

| ນັ <b>ນທິກ</b> ນ້ອນູລເຮີຍນ <b>ຮ້</b> ອຍແລ້ວ |
|---------------------------------------------|
|                                             |
|                                             |
|                                             |
|                                             |
|                                             |

รูปที่ 9 บันทึกข้อมูลเรียบร้อยแล้ว

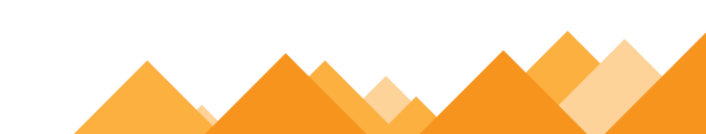

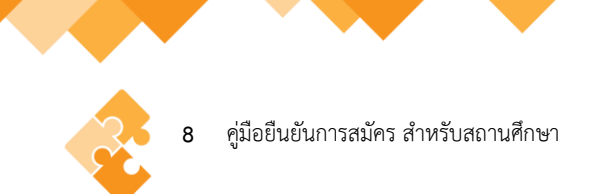

1.10 คลิกเลือกหัวข้อ "พิมพ์ใบนำส่ง" ดังรูปที่ 10

| <u>[ ไปหน้าก่อนนี ] [ ไปหน้าหลัก ]</u> |  |
|----------------------------------------|--|
|                                        |  |
|                                        |  |
|                                        |  |
|                                        |  |
|                                        |  |
|                                        |  |
|                                        |  |
|                                        |  |
|                                        |  |
|                                        |  |

# รูปที่ 10 พิมพ์ใบหำส่ง

1.11 คลิกเลือกหัวข้อ "ส่งเลย" และระบบจะบันทึกใบนำส่งเป็นเอกสาร PDF ดังรูปที่ 11

|             | บ้อมูลที่คุณกำลังจะส่งไม่ปลอดภัย<br>เนื่องจากแบบท่อว่มนี้ส่งผ่านการเชื่อมต่อที่ไม่ปลอดกัย ผู่อื่นอาจมองเห็นข่อมูลของคุณ<br>เส้นสย |               |
|-------------|----------------------------------------------------------------------------------------------------|---------------|
| (e) doc.pdf |                                                                                                    | แสดงนั้งหมด X |

รูปที่ 11 ใบนำส่งใบสมัคร

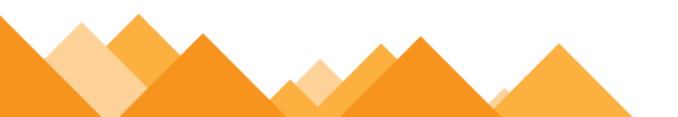

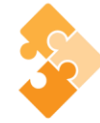

#### 2. ใบน้ำส่งเอกสารยืนยันผ่านสถานศึกษา

2.1 หนังสือนำส่ง ให้สถานศึกษาลงเลขหนังสือตามข้อมูลต้นสังกัดสถานศึกษา และเสนอผู้บริหาร หรือผู้ที่ได้รับมอบหมายลงนาม เพื่อนำส่งเอกสารมาที่มหาวิทยาลัยราชภัฏพิบูลสงคราม ดังรูปที่ 12

| ิ ที่                                                                                                    |                                                                                                    | โรงเรียน จ่านกร้อง<br>ดำบล ในเมือง อำเภอ เมืองพิษณุโลก<br>จังหวัด พิษณุโลก ๖๕๐๐๐                                                                                                    | n                                                                                              |
|----------------------------------------------------------------------------------------------------|----------------------------------------------------------------------------------------------------|----------------------------------------------------------------------------------------------------|------------------------------------------------------------------------------------------------|
|                                                                                                    |                                                                                                    | วันที่ ๐๒/๑๑/๒๕๖๖                                                                                                    |                                                                                                |
| เรื่อง ส่งใบ                                                                                                    | สมัครนักเรียน นักศึกษา เพื่อส                                                                                                    | มัครเข้ารับการคัดเลือกเข้าศึกษารอบที่ ๑ การรับด้วยแพ้มสะ                                                                                                    | ะสมผลงา                                                                                        |
| ปีการ                                                                                                    | รศึกษา ๒๕๖๗                                                                                                    |                                                                                                    |                                                                                                |
| เรียน อธิกา                                                                                                    | ารบดีมหาวิทยาลัยราชภัฏพิบูลส                                                                                                    | เคราม                                                                                                    |                                                                                                |
| อ้างถึง หนังใ                                                                                                    | สื่อมหาวิทยาลัยราชภัฏพิบูลสงค                                                                                                    | ราม ที่ อว ๐๖๑๗/ว ๒๕๘๑ ลงวันที่ ๒๕ ตุลาคม ๒๕๖๖                                                                                                    |                                                                                                |
| สิ่งที่ส่งมาด้วย                                                                                                    | ๑. ใบสมัคร<br>๒. บัญชีรายชื่อผู้สมัคร<br>ในช่วยชาวิว                                                                                                    | จำนวน <u>๒.๐๐ ชุ</u> ด<br>จำนวน ๑ ฉบับ เลขที่อ้างอิง <u>๖๗๘๑๐๐๐๓</u><br>จำนวน ๑ ฉบับ เสียจำนามเวิม === + เวน                                                                                                    |                                                                                                |
| ประชาสัมพัน<br>ปริญญาตรี ๔<br>ผู้ดำเนินการา                                                                                                    | <ul> <li>๓. เบขาวะเงน</li> <li>ตามหนังสือที่อ้างถึง มห</li> <li>ธ์เรื่องการรับสมัครนักเรียน นักง่ะ</li> <li>ปี และปริญญาตรี (เทียบโอง</li> <li>รับสมัครนักเรียนแทน พร้อมทั่ง</li> </ul>                                                                                                    | จานวน ๑ นออ เอนจานวนฉน <u>ตออ.co</u> บาท<br>เวิทยาลัยราชภัฏพิบูลสงคราม ได้แจ้งประสานให้ทางเ<br>กษา เข้าศึกษาภาคปกติ รอบที่ ๑ การรับด้วยแพ้มสะสมผลง<br>เ,ด่อเนื่อง) ประจำปีการศึกษา ๒๕๖๗ และได้มอบให้โ<br>งเก็บค่าสมัครจากนักเรียนคนละ ๒๕๐ บาท โดยทางโรงเ <sup>3</sup>                                                                                                    | สถานศี<br>งาน ในร<br>โรงเรียน<br>รียนได้ห้                                                     |
| ประชาสัมพัน<br>ปริญญาตรี ๑<br>ผู้ดำเนินการณ<br>เรียบร้อยแล้ว<br>ราชภัฏพิบูลล<br>จำนวน <u>๓๐๐</u><br>[ ] 🌍 ธน                                     | <ul> <li>๓. เบขาระเงน</li> <li>ตามหนังสือที่อ้างถึง มห</li> <li>ร์เรื่องการรับสมัครนักเรียน นักง่</li> <li>ะ ปี และปริญญาตรี (เทียบโอง</li> <li>รับสมัครนักเรียนแทน พร้อมทั่</li> <li>มละ ๑๐๐ บาท ตามจำนวนผู้ส</li> <li>บัดนี้โรงเรียนได้ดำเนินการ</li> <li>เงครามเรียบร้อยแล้ว จึงขอสง่</li> <li></li> <li>บาท โดยชำระเงินผ่านทาง</li> <li>าคารกรุงไทย (8994)</li> </ul>                                                                      | จานวน ๑ นบบ เบนจานวนฉน <u>ตออ.co</u> บาท<br>เวิทยาลัยราชภัฏพิบูลสงคราม ได้แจ้งประสานให้ทางเ<br>โกษา เข้าศึกษาภาคปกติ รอบที่ ๑ การรับด้วยแฟ้มสะสมผลง<br>เ,ต่อเนื่อง) ประจำปีการศึกษา ๒๕๖๗ และได้มอบไท้ไ<br>จัเก็บค่าสมัครจากนักเรียนคนละ ๒๕๐ บาท โดยทางโรงเร่<br>มัครผ่านอาจารย์แนะแนว และอาจารย์แนะแนวเป็นผู้ดำเนิ<br>มัครผ่านอาจารย์แนะแนว และอาจารย์แนะแนวเป็นผู้ดำเนิ<br>รับสมัครนักเรียน นักศึกษา ที่ประสงค์จะเข้าศึกษาต่อในม<br>บสมัครพร้อมหลักฐานการสมัคร จำนวน <u>๒.๐๐</u> ชุด และ<br>[ ] � ธนาคารกรุงเทพ (MDSRIP1)                                               | สถานศี<br>งาน ในร<br>โรงเรียน<br>โรงเรียนได้ห้<br>เนการ เ<br>เนินการ เ<br>มหาวิทย<br>ะเงินค่าส |
| ประชาสัมพัน<br>ปริญญาตรี ๑<br>ผู้ดำเนินการณ<br>เรียบร้อยแล้ว<br>ราชภัฏพิบูลล<br>จำนวน <u>๓๐๐</u><br>[ ] 🥥 ธน<br>[ ] Mobile                       | <ul> <li>๓. เบขาระเงน</li> <li>ตามหนังสือที่อ้างถึง มห</li> <li>ร์เรื่องการรับสมัครนักเรียน นักเ่</li> <li>ะ ปี และปริญญาตรี (เทียบโอง</li> <li>รับสมัครนักเรียนแทน พร้อมทั่</li> <li>มละ ๑๐๐ บาท ตามจำนวนผู้ส</li> <li>บัดนี้โรงเรียนได้ดำเนินการ</li> <li>เงครามเรียบร้อยแล้ว จึงขอสง่</li> <li><u>๑๐</u>บาท โดยซำระเงินผ่านทาง</li> <li>าคารกรุงไทย (8994)</li> <li>Banking (กรุงไทย,กรุงเทพ)</li> </ul>                                    | จำนวน ๑ นบบ เบนจำนวนผน <u>แต่ออออ</u> บาท<br>เวิทยาลัยราชภัฏพิบูลสงคราม ได้แจ้งประสานให้ทางผ<br>โกษา เข้าศึกษาภาคปกติ รอบที่ ๑ การรับด้วยแฟ้มสะสมผลง<br>เ,ต่อเนื่อง) ประจำปีการศึกษา ๒๕๖๗ และได้มอบไท้ไ<br>จันก็บค่าสมัครจากนักเรียนคนละ ๒๕๐ บาท โดยทางโรงเร่<br>มัครผ่านอาจารย์แนะแนว และอาจารย์แนะแนวเป็นผู้ดำเนิ<br>มัครผ่านอาจารย์แนะแนว และอาจารย์แนะแนวเป็นผู้ดำเนิ<br>รับสมัครนักเรียน นักศึกษา ที่ประสงค์จะเข้าศึกษาต่อในม<br>บสมัครพร้อมหลักฐานการสมัคร จำนวน <u>๒.๐๐</u> ชุด และ<br>[ ] � ธนาคารกรุงเทพ (MDSRIP1)<br>[ ] ชำระที่กองคลัง มหาวิทยาลัยราชภัฏพิบูล | สถานศี<br>งาน ในร<br>โรงเรียน<br>รียนได้ทั<br>เนการ เ<br>มหาวิทย<br>ะเงินค่าล<br>ลสงครา:       |
| ປระชาสัมพัน<br>ປรີญญาตรี ๑<br>ผู้ดำเนินการค<br>ดำเนินการค<br>เรียบร้อยแล้ว<br>ราชภัฏพิบูลล<br>จำนวน <u>๓๐๐</u><br>[ ] <u>()</u> ธน<br>[ ] Mobile | <ul> <li>๓. เบขาระเงน</li> <li>ตามหนังสือที่อ้างถึง มห</li> <li>รับสมัครนักเรียน นักเ่</li> <li>ะ ปี และปริญญาตรี (เทียบโอง</li> <li>รับสมัครนักเรียนแทน พร้อมทั่</li> <li>มละ ๑๐๐ บาท ตามจำนวนผู้ส</li> <li>บัดนี้โรงเรียนได้ดำเนินการ</li> <li>เงครามเรียบร้อยแล้ว จึงขอส่ง</li> <li><u>๑๐</u> บาท โดยชำระเงินผ่านทาง</li> <li>าคารกรุงไทย (8994)</li> <li>Banking (กรุงไทย,กรุงเทพ)</li> <li>จึงเรียนมาเพื่อโปรดทราบแส</li> </ul>           | จำนวน ๑ นบบ เบนจำนวนผน <u>แต่อ.co</u> บาท<br>เวิทยาลัยราชภัฏพิบูลสงคราม ได้แจ้งประสานให้ทางเ<br>เก่อเนื่อง) ประจำปีการศึกษา ๒๕๖๗ และได้มอบไท้ไ<br>จัเก็บค่าสมัครจากนักเรียนคนละ ๒๕๐ บาท โดยทางโรงเร่<br>มัครผ่านอาจารย์แนะแนว และอาจารย์แนะแนวเป็นผู้ดำเนิ<br>มัครผ่านอาจารย์แนะแนว และอาจารย์แนะแนวเป็นผู้ดำเนิ<br>รับสมัครนักเรียน นักศึกษา ที่ประสงค์จะเข้าศึกษาต่อในม<br>บสมัครพร้อมหลักฐานการสมัคร จำนวน <u>๒.๐๐</u> ชุด และ<br>[] ๔ ธนาคารกรุงเทพ (MDSRIP1)<br>[] ชำระที่กองคลัง มหาวิทยาลัยราชภัฏพิบูล<br>ะตำเนินการ                                              | สถานศี<br>งาน ในร<br>โรงเรียน<br>รียนได้ห้<br>มหาวิทย<br>ะเงินค่าล<br>ลสงครา:                  |
| ประชาสัมพัน<br>ปริญญาตรี ๑<br>ผู้ดำเนินการณ<br>เรียบร้อยแล้ว<br>ราชภัฏพิบูลล<br>จำนวน <u>๓๐๐</u><br>[ ] 🥥 ธน<br>[ ] Mobile                       | <ul> <li>๓. เบขาระเงน</li> <li>๓ามหนังสือที่อ้างถึง มห</li> <li>ธ์เรื่องการรับสมัครนักเรียน นักเ่</li> <li>ะ ปี และปริญญาตรี (เทียบโอง</li> <li>รับสมัครนักเรียนแทน พร้อมทั่</li> <li>มละ ๑๐๐ บาท ตามจำนวนผู้ส</li> <li>บัดนี้โรงเรียนได้ดำเนินการ</li> <li>เงครามเรียบร้อยแล้ว จึงขอสง่</li> <li><u>๑๐</u>บาท โดยซำระเงินผ่านทาง</li> <li>าคารกรุงไทย (8994)</li> <li>Banking (กรุงไทย,กรุงเทพ)</li> <li>จึงเรียนมาเพื่อโปรดทราบแส</li> </ul> | จำนวน ๑ นบบ เบนจำนวนผน <u>แต่ออออ</u> บาท<br>เวิทยาลัยราชภัฏพิบูลสงคราม ได้แจ้งประสานให้ทางผ<br>โกษา เข้าศึกษาภาคปกติ รอบที่ ๑ การรับด้วยแฟ้มสะสมผลง<br>เ,ต่อเนื่อง) ประจำปีการศึกษา ๒๕๖๗ และได้มอบไท้ไ<br>จับสมัครสำนอาจารย์แนะแนว และอาจารย์แนะแนวเป็นผู้ดำเนิ<br>มัครผ่านอาจารย์แนะแนว และอาจารย์แนะแนวเป็นผู้ดำเนิ<br>รับสมัครห้กเรียน นักศึกษา ที่ประสงค์จะเข้าศึกษาต่อในม<br>บสมัครพร้อมหลักฐานการสมัคร จำนวน <u>๒.๐๐</u> ชุด และ<br>[ ] � ธนาคารกรุงเทพ (MDSRIP1)<br>[ ] ชำระที่กองคลัง มหาวิทยาลัยราชภัฏพิบูล<br>ะตำเนินการ                                      | สถานศี<br>งาน ในร<br>โรงเรียน<br>เรียนได้ห้<br>เนการ เ<br>มหาวิทย<br>ะเงินค่าส<br>ลสงคราร      |

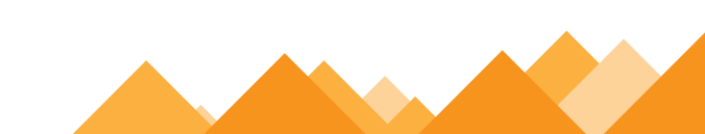

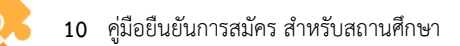

## รูปที่ 12 หนังสือนำส่งใบสมัคร

2.2 ใบแจ้งชำระค่าธรรมเนียมการสมัคร โดยสามารถชำระได้ที่ เคาน์เตอร์ธนาคารกรุงเทพ กรุงไทย
 เคาน์เตอร์เซอร์วิส หรือกองคลัง มหาวิทยาลัยราชภัฏพิบูลสงคราม (ส่วนทะเลแก้ว) ตั้งแต่วันที่
 6 - 20 พฤศจิกายน 2566 ดังรูปที่ 13

|                                          | <u>สมัครผ่านโรงเรียน (เท่านั้น)</u>                                                                                                    |
|------------------------------------------|----------------------------------------------------------------------------------------------------|
|                                          | ใบแจ้งชำระเงินค่าธรรมเนียมการสมัครนักศึกษา                                                                                                 |
| []<br>[]                                 | 🍘 ธนาคารกรุงไทย (8994) [ ] 🛇 ธนาคารกรุงเทพ (MDSRIP1)<br>Mobile Banking (กรุงไทย,กรุงเทพ) [ ] ชำระที่กองคลัง (มหาวิทยาลัยราชภัฏพิบูลสงคราม) |
| Comp<br>Custo<br>Refer                   | pany Name : <u>มหาวิทยาลัยราชภัฏพิบูลสงคราม</u><br>omer : <u>จ่านกร้อง</u><br>. No1 : <u>678100030020116640</u><br>                        |
| **f                                      | <sup>พง2 .</sup> <u>ฌระรณณณง</u><br><u>ทำหนดชำระเงิน ภายในวันที่ 6 - 20 พฤศจิกายน 2566</u> เท่านั้น                                        |
| จำน                                      | วนผู้สมัคร <u>2.00</u> ราย เป็นจำนวนเงิน <u>300.00</u> บาท                                                                                 |
| 1095<br>ลงซื่อผู้                        | 9400047777502-678100030020116640-0031900000000-0030000<br>รู้รับเงิน                                                                       |
| IO99<br>ลงซื่อยู่<br>≫–<br>ส่งเอ:<br>จาก | 35ับเงิน                                                                                                    |
| IO95<br>ลงซื่อยุ่<br>≫<br>ส่งเอ<br>จาก   | 3400047777502-678100030020116640-003190000000-0030000<br>ผู้รับเงิน                                                                        |

รูปที่ 13 ใบแจ้งชำระค่าธรรมเนียมการสมัคร

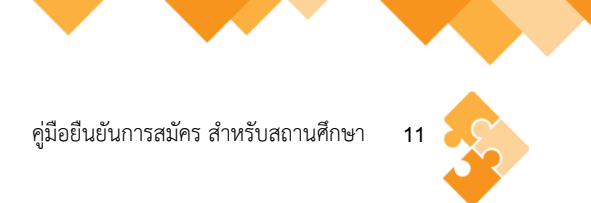

# 2.3 สรุปบัญชีรายชื่อผู้สมัครเข้าศึกษา โดยอาจารย์แนะแนว หรือผู้ที่ได้รับมอบหมายจัดเรียงเอกสาร สมัครเรียนของนักเรียน นักศึกษาตามบัญชีรายชื่อผู้สมัคร เพื่อป้องกันเอกสารสูญหาย ดังรูปที่ 14

| ตำบล <u> ในเมือง</u> อำเภอ <u>เมืองพิษณุโลก</u> จิ่งหวัด <u>พิษณุโลก 65000</u> |                                                                 |                                                                                                    |                             |                |                              |                                                                              |                               |
|--------------------------------------------------------------------------------|-----------------------------------------------------------------|----------------------------------------------------------------------------------------------------|-----------------------------|----------------|------------------------------|------------------------------------------------------------------------------|-------------------------------|
| ที่                                                                            | เลขที<br>อ้างอิงใบ<br>สมัคร                                     | ซื่อ-นามสกุล                                                                                                    | แผน<br>การเรียน             | เกรด<br>เฉลี่ย | อันดับที่เลือก               |                                                                              |                               |
|                                                                                |                                                                 |                                                                                                    |                             |                | อันดับ 1                     | อันดับ 2                                                                     | อันดับ 3                      |
| 1                                                                              | 66710002                                                        | นางสาวกกก กกกกกกกกกกกกก<br>กกกก                                                                                           | ວີກຍ໌-ຄຸณิต                 | 4.00           | 1411, ປຽນวัด                 | 1412, <b>ไ</b> ทย                                                            | 1413, ອັນກຊາຍ                 |
| 2                                                                              | 67710003                                                        | นายหหหหห<br>หหหหหหหหหหหหห                                                                                                 | วิทย์-คณิต                  | 4.00           | 1411, ปฐมวัย                 | 1412, <b>I</b> no                                                            |                               |
| 3                                                                              |                                                                 |                                                                                                    |                             |                |                              |                                                                              | -                             |
| 4                                                                              |                                                                 |                                                                                                    |                             |                |                              | 20                                                                           |                               |
| 5                                                                              |                                                                 |                                                                                                    |                             |                |                              |                                                                              |                               |
| 6                                                                              | -                                                               |                                                                                                    |                             |                | -                            | 0                                                                            |                               |
| 7                                                                              |                                                                 |                                                                                                    |                             |                |                              |                                                                              |                               |
| 8                                                                              |                                                                 |                                                                                                    |                             |                | -                            |                                                                              |                               |
| 9                                                                              |                                                                 |                                                                                                    |                             |                |                              | 8                                                                            | 2                             |
| 10                                                                             |                                                                 |                                                                                                    |                             | -              |                              |                                                                              |                               |
| 10                                                                             |                                                                 |                                                                                                    |                             |                | 2                            |                                                                              |                               |
| 12                                                                             |                                                                 |                                                                                                    |                             |                | -                            | 10                                                                           | -                             |
| 14                                                                             |                                                                 |                                                                                                    |                             |                |                              | 151                                                                          |                               |
| 15                                                                             |                                                                 |                                                                                                    |                             |                | 1                            | 8                                                                            | 8                             |
| 16                                                                             |                                                                 |                                                                                                    |                             |                |                              |                                                                              |                               |
| 17                                                                             |                                                                 |                                                                                                    |                             |                |                              |                                                                              |                               |
| 18                                                                             |                                                                 |                                                                                                    |                             |                |                              |                                                                              |                               |
| 19                                                                             |                                                                 |                                                                                                    |                             |                |                              |                                                                              |                               |
| 20                                                                             |                                                                 |                                                                                                    |                             |                |                              |                                                                              |                               |
|                                                                                | <u>สรุป</u><br>จำนวนผู้ส<br>จำนวนเงิน<br>จำนวนเงิน<br>จำนวนเงิน | มัครทั้งหมด <u>2.00</u> ราย<br>เค่าสมัครทั้งหมด (คนละ 250<br>เห้กค่าดำเนินการรับสมัคร (ค<br>เที่ส่งมหาวิทยาลัยราชภัฏพิบูล | บาท)<br>เละ 100 บ<br>สงคราม | าท)<br>ลงชื่อ  | เป็นเ<br>เป็นเ<br>เป็นเ<br>( | จิน <u>500.00</u> บ<br>จิน <u>200.00</u> บ<br>จิน <u>300.00 1</u><br>อา<br>) | าท<br>าท<br>บาท<br>จารย์แนะแน |
|                                                                                |                                                                 |                                                                                                    |                             | เบอร์โท        | รศัพท <u>์ 055</u> 26        | 57050                                                                        |                               |
|                                                                                |                                                                 |                                                                                                    |                             | ALADONIA PETAL |                              |                                                                              |                               |
| -                                                                              | າຕໍ່ລອງການ                                                      | พิ่มเติม งานรับเข้า ทะเบียนและประมว                                                                                       | ลผลการศึกษา                 | INT. 055       | -267050.061-                 | 9128976 Line                                                                 | : @reg.psru                   |

รูปที่ 14 สรุปบัญชีรายชื่อผู้สมัครเข้าศึกษา

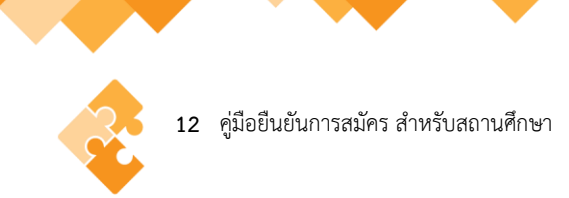

#### 3. ช่องทางการส่งเอกสารการสมัคร

#### 3.1 อาจารย์แนะแนวหรือผู้ที่ได้รับมอบหมายส่งด้วยตนเอง

งานรับเข้า ทะเบียนและประมวลผลการศึกษา กองบริการการศึกษา ชั้น 1 อาคารพิบูลวิชญ์ มหาวิทยาลัยราชภัฏพิบูลสงคราม (ส่วนทะเลแก้ว)

#### 3.2 ไปรษณีย์ หรือขนส่งเอกชน

งานรับเข้า ทะเบียนและประมวลผลการศึกษา กองบริการการศึกษา มหาวิทยาลัยราชภัฏ พิบูลสงคราม 156 หมู่ที่ 5 ตำบลพลายชุมพล อำเภอเมืองพิษณุโลก จังหวัดพิษณุโลก รหัสไปรษณีย์ 65000 โทรศัพท์ 055-267050 หรือ 061-9128976

#### 4. กฎหมายที่เกี่ยวข้อง

ข้อบังคับมหาวิทยาลัยราชภัฏพิบูลสงคราม ว่าด้วย การจัดการศึกษาระดับปริญญาตรี พ.ศ. 2561